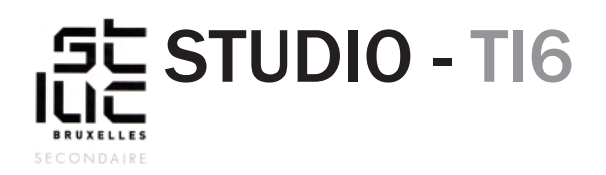

Lors de la remise d'un site web, on ne rend pas seulement un fichier, mais un ensemble de dossiers, de sous-dossiers , ainsi que des fichiers de formats différents.

La bonne gestion de ces dossiers est indispensable si on veut éviter des liens cassés, des images manquantes ou d'autres bugs d'affichage.

Voici une méthode qui, si elle est respectée, vous évitera bien des désagréments.

### Exercice

Premièrement, déterminez une fois pour toutes l'endroit ou vous allez travailler. **En cours,** n'enregistrez jamais de fichiers sur le bureau !

Pour éviter d'oublier son travail à la maison, nous travaillerons sur le serveur de l'école. Votre clé USB servira de back-up. Dans le dossier placeman/studio web/TI6... (L ou K), créez un dossier avec votre numéro \_ votre trigramme \_ l'intitulé de l'exercice, comme ceci :

00\_ppl\_exercice\_CSS

Prenez l'habitude quand vous travaillez sur des sites web, de nommer vos dossiers avec seulement des minuscules, sans accents ni espaces.

Dans ce dossier créez 3 autres dossiers, et nommez-les: css, image, js

| Fichier Accueil Parts                                                                                                    | age Affichage               |                      | v (?            |
|----------------------------------------------------------------------------------------------------|-----------------------------|----------------------|-----------------|
| 🔄 🏵 🔻 🕇 퉬 « st                                                                                                    | tudio → 00_PPL_exercice_css | ✓ C Rechercher dans: | 00_PPL_exe ,P   |
| ☆ Favoris                                                                                                    | Nom                         | Modifié le           | Туре            |
| E Bureau                                                                                                    | 📕 css                       | 17-09-15 12:24       | Dossier de fich |
| 🔚 Emplacements ré                                                                                                    | 🌗 images                    | 17-09-15 12:24       | Dossier de fich |
| T                                                                                                    |                             | 17 00 15 10 04       | Design In C. I  |
| Groupe récidentiel                                                                                                    | 🥼 js                        | 17-09-13 12:24       | Dossier de ficr |
| Creative Cloud Fi     Groupe résidentiel     Ce PC                                                                                                    | J2                          | 17-09-13 12:24       | Dossier de ficr |
| <ul> <li>Felechargements</li> <li>Creative Cloud Fi</li> <li>Groupe résidentiel</li> <li>Ce PC</li> <li>Bureau</li> <li>Documents</li> </ul>                 | Js                          | 17-09-13 12:24       | Dossier de ficr |
| <ul> <li>Felechargements</li> <li>Creative Cloud Fi</li> <li>Groupe résidentiel</li> <li>Ce PC</li> <li>Bureau</li> <li>Documents</li> <li>Images</li> </ul> | <b>↓</b> js                 | 17-09-13 12:24       | Dossier de ficr |

# STUDIO - TIG

#### PASCAL PLACEMAN

## **Exercice** (suite)

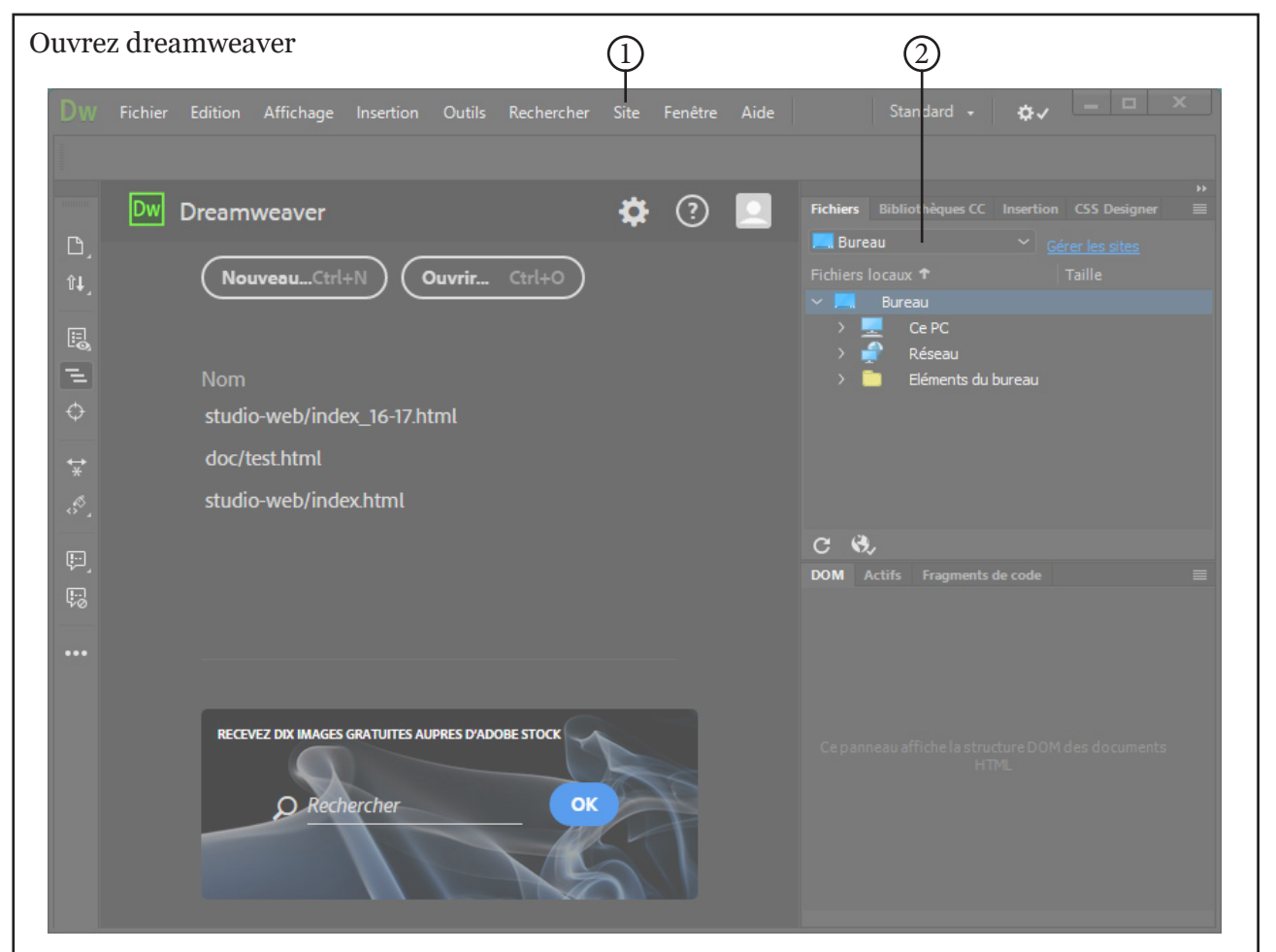

- 1. Cliquez sur «Gérer les sites» dans «Site <sup>1</sup>» ou dans la fenêtre «Fichiers<sup>2</sup>»
- 2. Dans la fenêtre qui s'affiche, cliquez sur le bouton «Nouveau site».
- 3. Dans la nouvelle fenêtre qui s'affiche, vous allez donner un nom à votre site. Commencez toujours par votre numéro et votre trigramme avant de mettre l'intitulé du site (vous n'êtes pas le seul à travailler sur cette machine). Dans le champ «Nom du site», vous pouvez utiliser des majuscules, des espaces ou des accents.
- 4. Dans le champ «dossier local du site», cliquez sur l'icône du dossier et allez chercher le dossier que vous avez crée sur le serveur dans placeman/studio web/TI6... (L ou K). Une fois rentré dans le dossier en question, cliquez sur «Sélectionner un dossier». Ensuite, cliquez sur le bouton «Enregistré» puis «Terminé».
- 5. Dans la fenêtre «Fichiers<sup>2</sup>», vous devriez voir les dossiers que vous avez créé précédemment. Dans cette fenêtre apparaîtront tous les fichiers et dossiers que vous créerez.

## Attention, vous n'êtes pas tout seuls sur votre machine !!!

Ce qui veut dire qu'à chaque nouveau cours où vous travaillerez sur votre site, il vous faudra vous reconnecter à vos dossiers via la fenêtre «Fichier». Pour cela, cliquez dans le menu déroulant sur votre dossier. Si vous êtes sur une autre machine, refaites les étapes 1 à 5 de l'exercice de la page précédente.